# Self-Scheduling of the Ike's Action Range Calendar

Note:

You must have a GMAIL account to use this feature.

Gmail accounts are free. Go set one up to use the AR calendar.

Let us know what your GMAIL address is, so we can add you to the list of people who have read/write access to the AR calendar. Once we add you to the list, follow these instructions.

The Action Range has four lanes from which to shoot. This means four people can schedule the same time slot simultaneously.

#### Self-Scheduling of the Action Range Calendar

• 1. Go to the Izaak Walton Linn County Chapter Website: <u>http://izaakwalton.info</u> and click on the CALENDARS menu item:

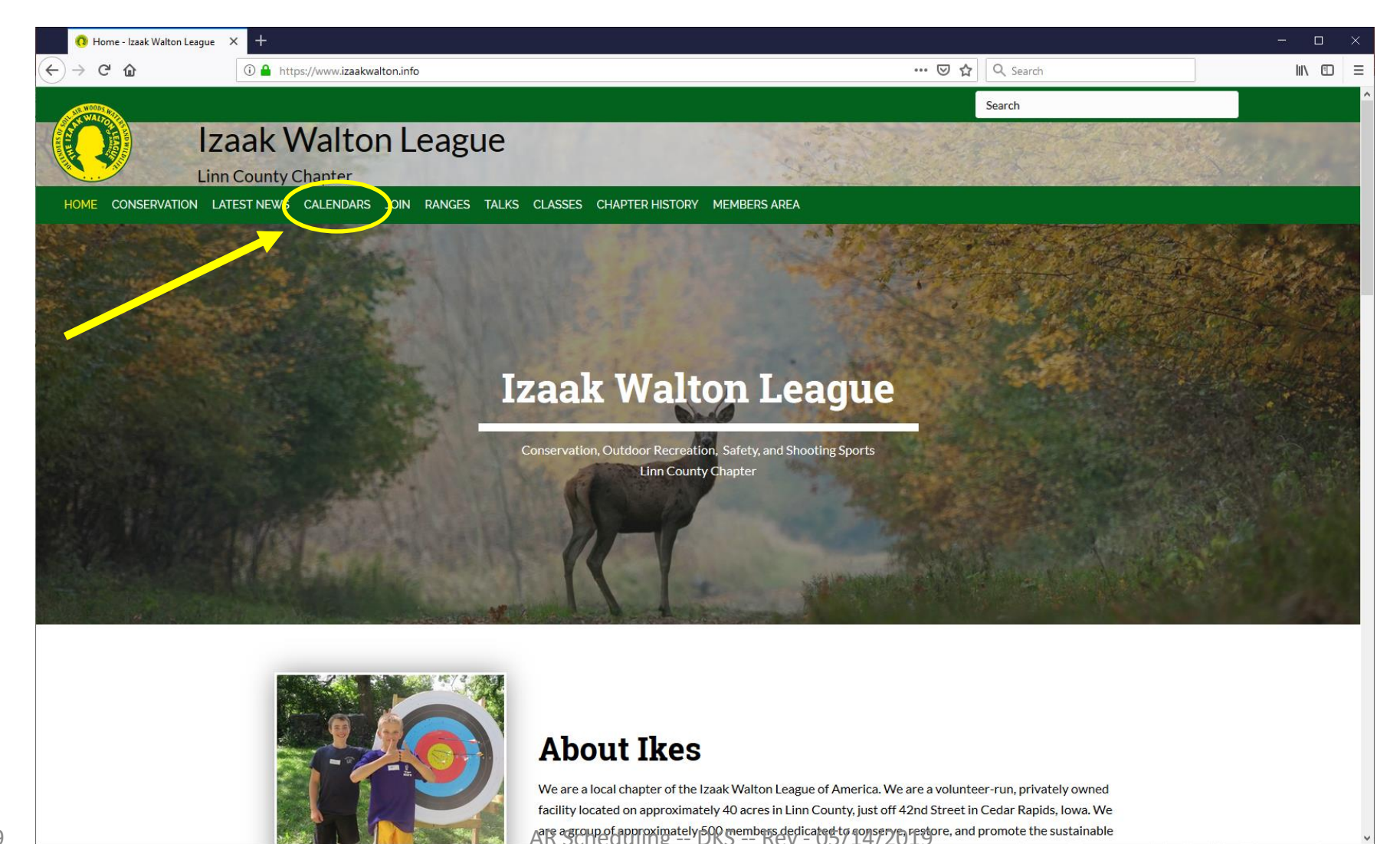

2. When the CALENDARS page opens – Click on the "Action Range Calendar" option

| O Calendar - Izaak Walton League × + |                                                                                                    |                                                                                                    | - 0    |
|--------------------------------------|----------------------------------------------------------------------------------------------------|----------------------------------------------------------------------------------------------------|--------|
| ← → ♂ ŵ                              | https://www.izaakwalton.info/calendar/                                                                                                    | 🗉 🚥 😇 🏠 🔍 Search                                                                                                    | III\ 🖸 |
| WOOD AR                              |                                                                                                    | Search                                                                                                    |        |
| Iza                                  | ak Walton League                                                                                                    |                                                                                                    |        |
| HOME CONSERVATION LATEST             | NEWS CALENDARS JOIN RANGES TALKS CLASSES CHAPTER HISTORY MEM                                                                                 | IBERS AREA                                                                                                    |        |
|                                      | Ca                                                                                                    | alendars                                                                                                    |        |
|                                      | Select a Calendar below to                                                                                                    | view upcoming events, classes, and reservations.                                                                                            |        |
|                                      | Мау                                                                                                    | June                                                                                                    |        |
|                                      | 23: <u>Kayak Fishing 101, 7pm</u><br>29: <u>Special Topics in Conservation: Introduction to</u><br><u>Beekeeping</u> by Neil Mittelberg, 7pm | 8:Small Arms Firing School Introduction to NRA/CMP<br>High Power Rifle Competition, 8am-Noon<br>TBA: Introduction to Archery by Bert Carmer |        |
|                                      |                                                                                                    | TBA: <u>Special Topics in Conservation: The Monarch</u><br><u>Butterfly Project</u> by Clark McCleod                                        |        |
|                                      | July                                                                                                    | August                                                                                                    |        |
|                                      | 5: Active Shooter Response w/Mike McElmeel, 5pm                                                                                              | n 16: Casualty Care Part I w/Mike McElmeel, 6pm<br>17: Casualty Care Part II w/Mike McElmeel, 0800h                                         |        |
|                                      | Clubhouse Calendar                                                                                                    | +                                                                                                    |        |
|                                      | Action Range Calendar                                                                                                    |                                                                                                    |        |
|                                      |                                                                                                    |                                                                                                    |        |

#### **Action Range Reservations**

3. The Calendar will Expand to show the full month. Click the "+Google Calendar" link, bottom-right corner:

| Action R | Range   | Calendar     |                |               |       |                      |           |          |                                 |                   |
|----------|---------|--------------|----------------|---------------|-------|----------------------|-----------|----------|---------------------------------|-------------------|
| Action   | Rang    | ge           |                |               |       |                      |           |          |                                 |                   |
| Today    | •       | May 2019     | *              |               | Print | Week                 | Month     | Agenda 💌 |                                 |                   |
| Sur      | 1<br>28 | Mon<br>29    | Tue<br>30      | Wed<br>May 1  | Thu 2 | Fri                  | 3         | Sat 4    | _                               |                   |
|          |         | 12pm Hohneke |                |               |       | 4pm Shu              | pp        |          | If you are not lo<br>vour GMAIL | ogged i<br>accour |
|          | 5       | 6            | 7              | 8             | 9     |                      | 10        | 11       | when you d                      | liak +hi          |
|          |         |              |                |               |       | 12pm Mik<br>1:30pm П | ke<br>hrt |          | button, you wil                 | l be as           |
|          | 12      | 13           | 14             | 15            | 16    |                      | 17        | 18       | to do so at th                  | nic tim           |
|          |         |              | 4:30pm Ken Kli | 5:30pm R Shoo |       |                      |           |          | Login to your                   | accoui            |
|          | 19      | 20           | 21             | 22            | 23    |                      | 24        | 25       | you will be tak                 | ken to a          |
|          |         |              |                |               |       |                      | -         |          | next ste                        | ep.               |
|          | 26      | 27           | 28             | 29            | 30    |                      | 31        | Jun 1    |                                 |                   |

4. The Calendar will open full-screen (selecting "Month" view will make life easier for you): 🔪

| () Calendar - Izaak Walton League                                    | 🗙 🔢 Google Calendar - May 2019                                                                                       | × +                                                           |                                           |                                                                                         |                                                                            | - 0                                                                                                    | ×                             |
|----------------------------------------------------------------------|----------------------------------------------------------------------------------------------------|---------------------------------------------------------------|-------------------------------------------|-----------------------------------------------------------------------------------------|----------------------------------------------------------------------------|----------------------------------------------------------------------------------------------------|-------------------------------|
| $\leftrightarrow$ > C' <b>(</b>                                      | I III A https://calendar.google.com/calendar/r?cid=5qub50ul6d8lm9maovm7teomms@group.calendar.google.com ♥ ☆ 🔍 Search |                                                               |                                           |                                                                                         |                                                                            |                                                                                                    |                               |
| ≡ <u>31</u> Calendar                                                 | Today < > May                                                                                                    | 2019 -                                                        |                                           |                                                                                         | Q (?                                                                       | ) 🕄 Month y 🔛                                                                                          | 0                             |
| SUN<br>28<br>• 3pm Girl Scout Day Camp Staff Meet                    | MON<br>29<br>• 12pm Hohneke                                                                                          | TUE<br>30<br>• 6pm Archery Committee MTG                      | WED<br>May 1<br>• 6pm Ike's Board Meeting | THU<br>2<br>• 4pm Outdoor Pistol Range CLOSED<br>• 7pm History, Care & Feeding of the M | FRI<br>3<br>• 4pm Shupp                                                    | SAT<br>4<br>• 8am Ike's Work Day<br>• 11am Membership Tours<br>• 12pm Safety Briefing                  | <ul><li>♥</li><li>+</li></ul> |
| 5<br>Cinco de Mayo<br>• 2pm Girl Scout Meeting<br>• 6pm Venture Crew | 6                                                                                                    | 7                                                             | 8                                         | 9<br>• 6:30pm Finance Committee Mtg                                                     | 10<br>• 12pm Mike<br>• 1:30pm mrt<br>• 6pm Casualty Care Part I (Mike McEl | 11                                                                                                    |                               |
| 12<br>Mother's Day                                                   | 13                                                                                                    | 14<br>• 4:30pm Ken Kling<br>• 6:30pm Outdoor Pistol Range mtg | 15<br>• 5:30pm R Snook                    | 16                                                                                      | 17                                                                         | 18<br>2pm Girl Scout Overnight<br>7am 4H Archery Event<br>11am Membership Tour<br>12pm Safety Briefing |                               |
| 19<br>2pm Girl Scout Overnight<br>• 6pm Venture Crew                 | 20                                                                                                    | 21                                                            | 22                                        | 23                                                                                      | 24                                                                         | 25<br>• 12pm Girl Scouts                                                                               |                               |
| 26                                                                   | 27<br>Memorial Day                                                                                                   | 28 <ul> <li>6:30pm Outdoor Pistol Range mtg</li> </ul>        | 29  7pm Special Topics in Conservation:   | 30                                                                                      | 31                                                                         | Jun 1<br>• 8am Girl Scout Outdoor Skills Trainin<br>• 11am Membership Tours<br>• 12pm Safety Briefing  | >                             |

5. Click anywhere on the Calendar – a new window will open – "Add title and time."

(You can also open this window by clicking on the + create icon in the upper left corner of the calendar page).

6. Once the window is open, look for the Drop-down Selection Menu item and click the small "down" arrow.

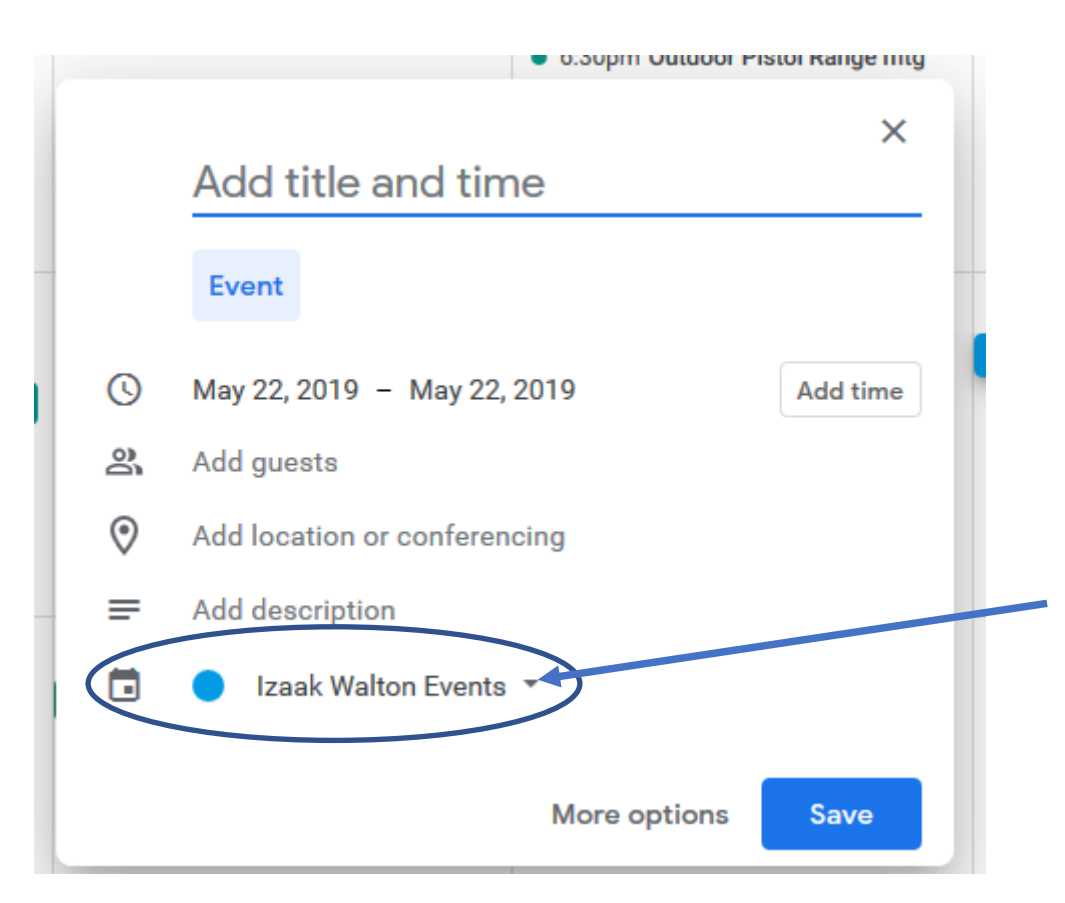

7. A Calendar Selection window will open. Click the "Action Range" entry so that your event will be saved on the Action Range Calendar.

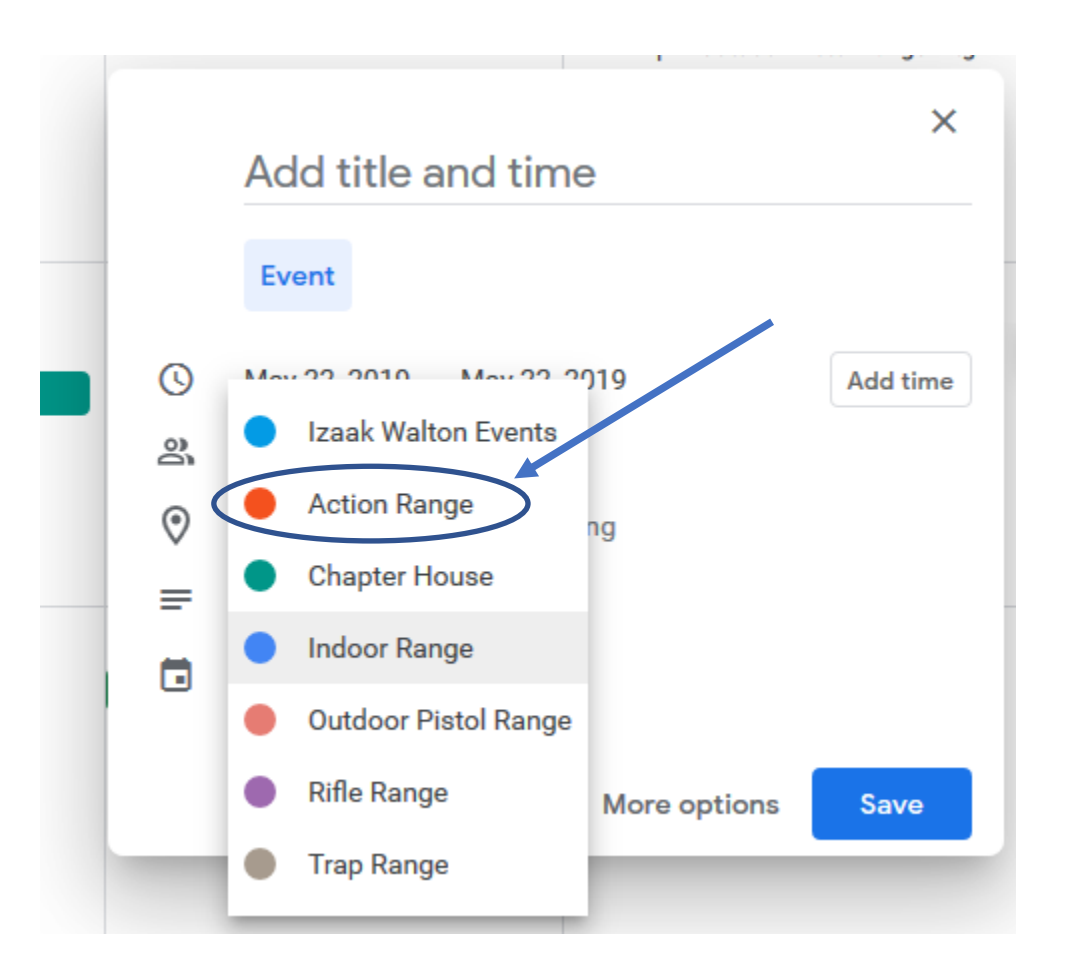

- 8. Click on "Add title and time" -- enter your name.
- 9. Click the "Date" item to the right of the "clock" icon. A calendar will open. Select the date you desire (May 23 in this example).
- 10. Click the "Add time" and select a start time from the drop-down menu. By default, the Calendar assumes a 1-hour block of time, this example shows a one-hour block being selected, beginning at 3:30 PM.
- 11. Verify that you have entered your name and that you have selected the "Action Range" calendar. Verify that you have selected the desired Date and Time. Make any corrections as needed.
- 12. Click "SAVE" in the lower-right corner of the menu.
- 13. Go back to the Izaak Walton CALENDARS page, and reload/refresh the page. Make certain your new Calendar entry shows up in the AR Calendar.

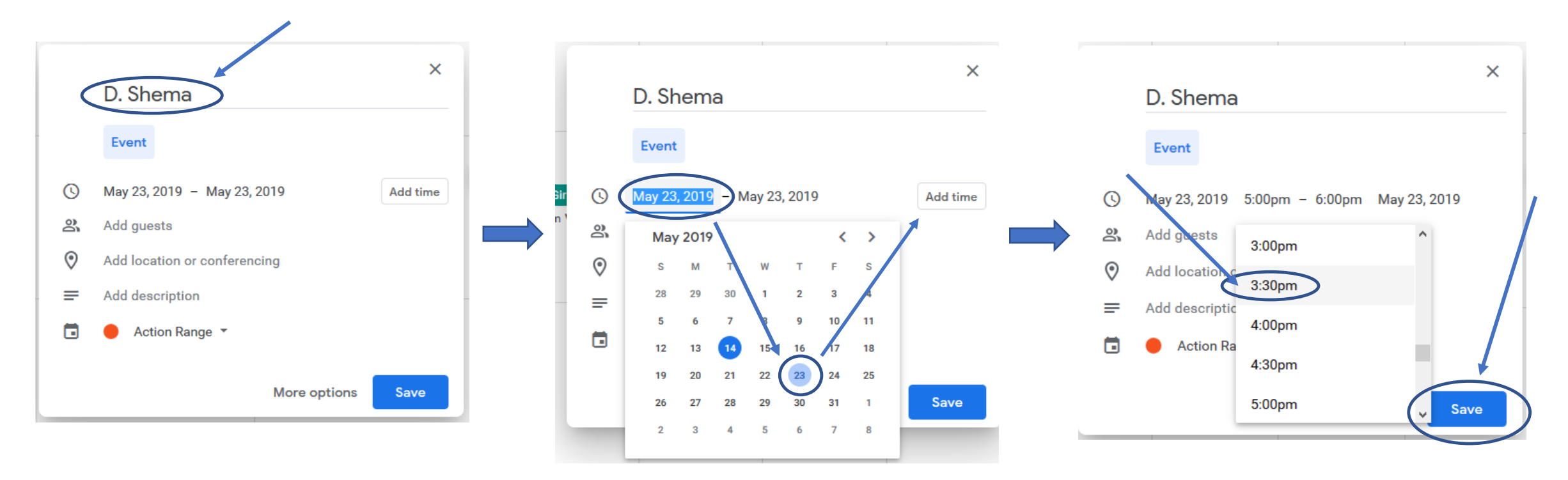

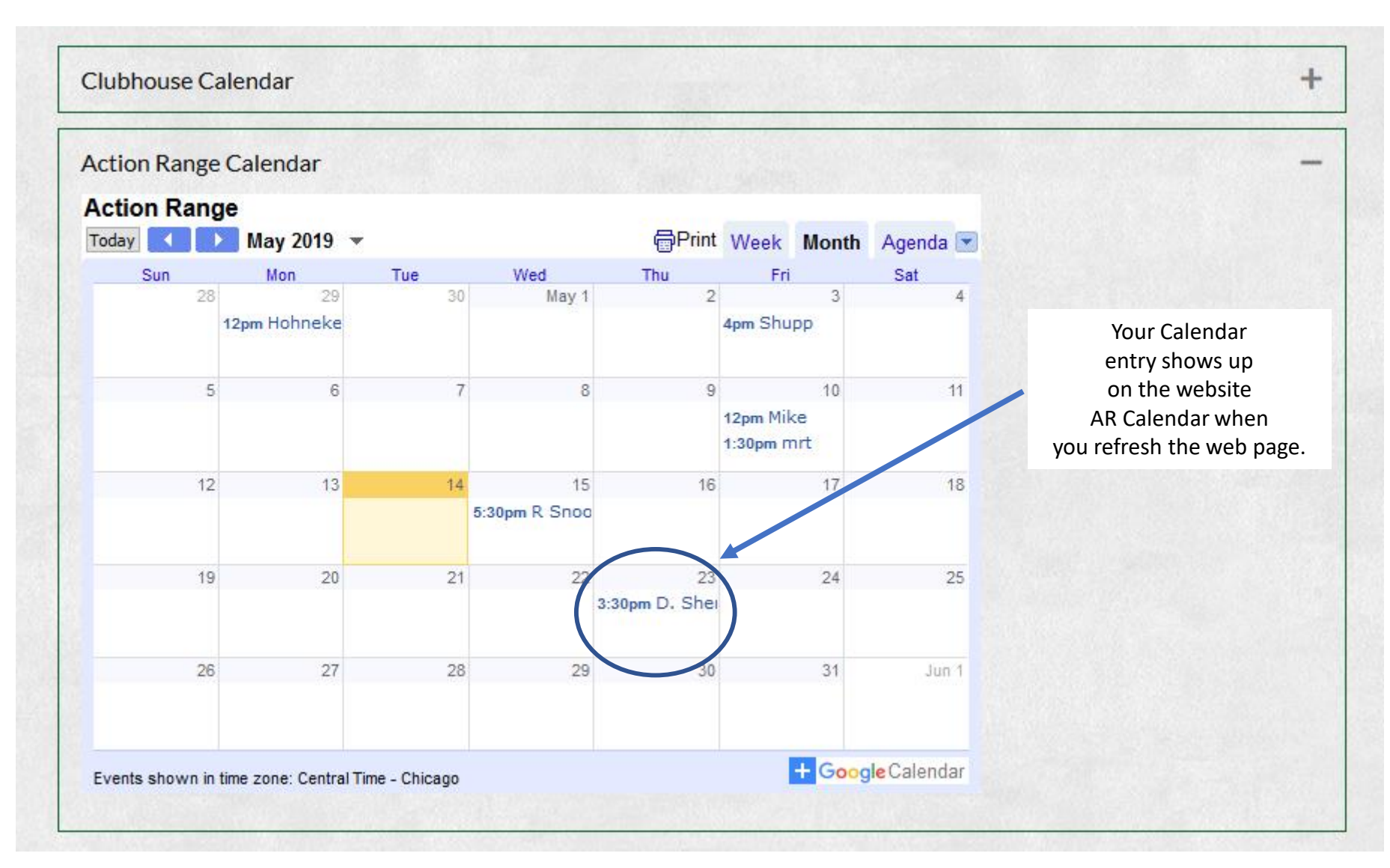